## Instructions for Using Chancellor's Office Datamart: Demographics

Please visit this webpage: <u>http://datamart.cccco.edu/Students/Default.aspx</u>

- 1. Select tool "Student Annual/Term Count"
- 2. Select "Collegewide Search" and choose "Monterey"
- 3. Select "Term Search" and choose "Fall 2013"

How many students attended MPC during Fall 2013?

Can you determine the percentages of male and female students during Fall 2013?

\*\*\*\*\*\*\*\*\*\*\*\*

You have just learned to use the Chancellor's Office Data Mart to run a simple query about students at MPC. Now you can explore and learn more about MPC.

- 1. Run a query for either "Statewide" or another college of your choice for Spring 2014.
  - Include one of the demographic categories (age, gender, or ethnicity) in the query.
  - Note the results of the query.
- 2. Run a query for MPC for Spring 2014.
  - Include the same demographic category that you included age in Step 1.
  - Note the results of the query.

Describe how MPC is similar to or different from the Statewide or college that you chose.